## 1. システムの利用方法について(処方医師)

### 1-1. ログイン方法

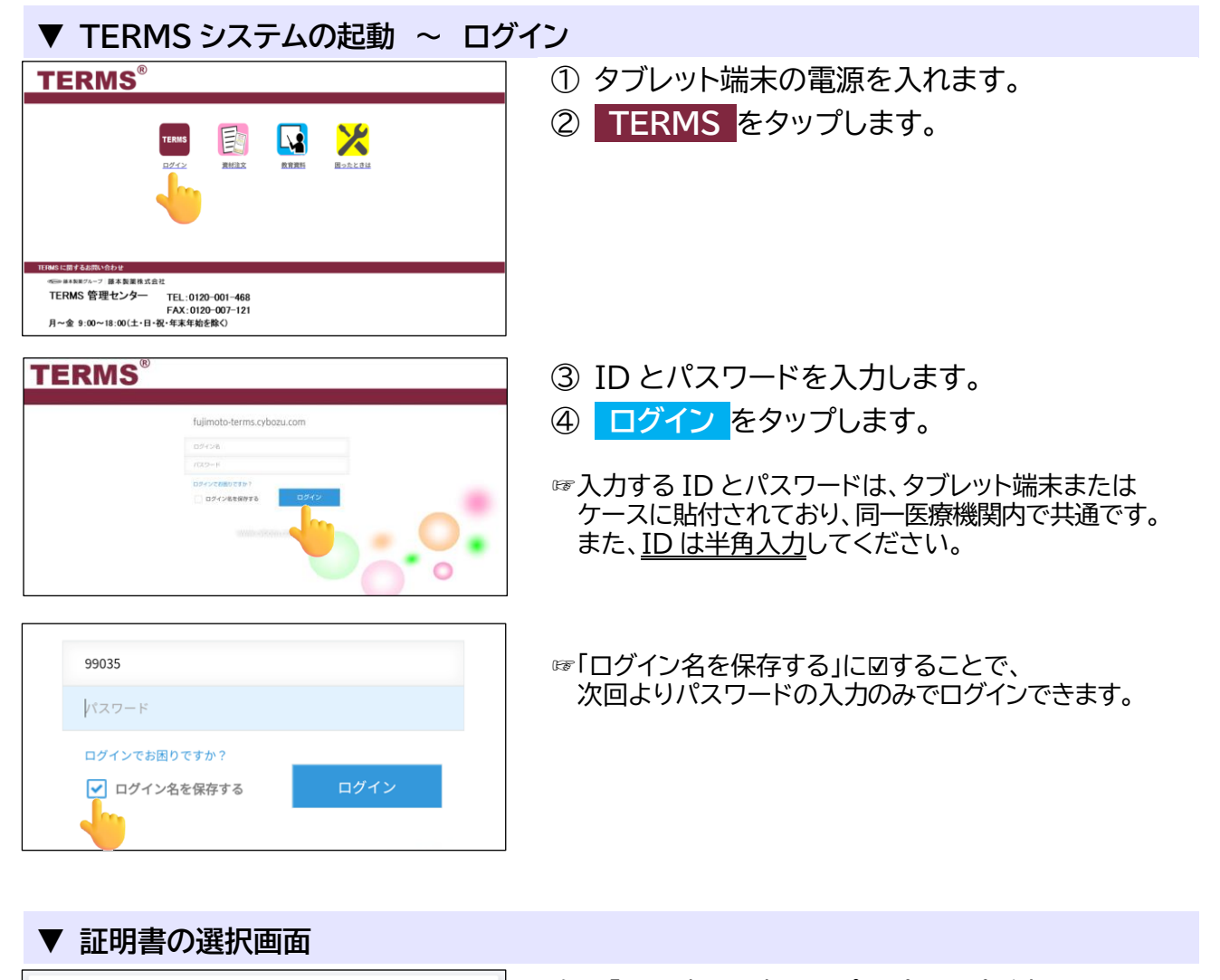

#### 証明書の選択

アプリChromeから証明書がリクエストされました。証明書を選択すると、今後 アプリはサーバーに対してこのIDを利用できるようになります。アプリはリク エストしているサーバーをfujimoto-terms.s.cybozu.com:443として識別しまし たが、アプリを信頼している場合にのみ、証明書へのアクセス権をアプリに許 可してください。 \_\_\_\_\_99035-terms

ST=Tokyo,0=cybozu.com,0U=c494441,CN=99035@fujimoto-terms.s .cybozu.com,UID=38,C=JP 左記「証明書の選択」のポップアップが表示された 場合は、必ず『選択』をタップしてください。

### 【アクセスにはクライアント証明書が必要です】

拒否

選択

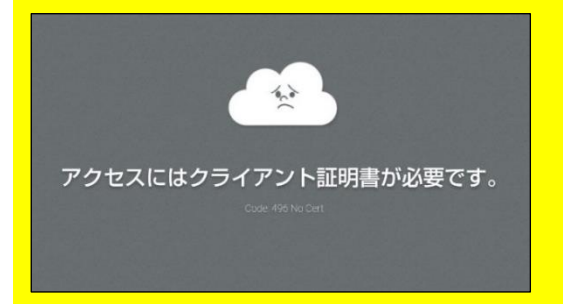

左記画面が表示された場合は、再起動する必要が あります。

《再起動方法》

電源ボタンを長押しし、画面に表示される『再起動』を タップしてください。

# 1. システムの利用方法について(処方医師)

## 1-1. ログイン方法

> ธฆอช

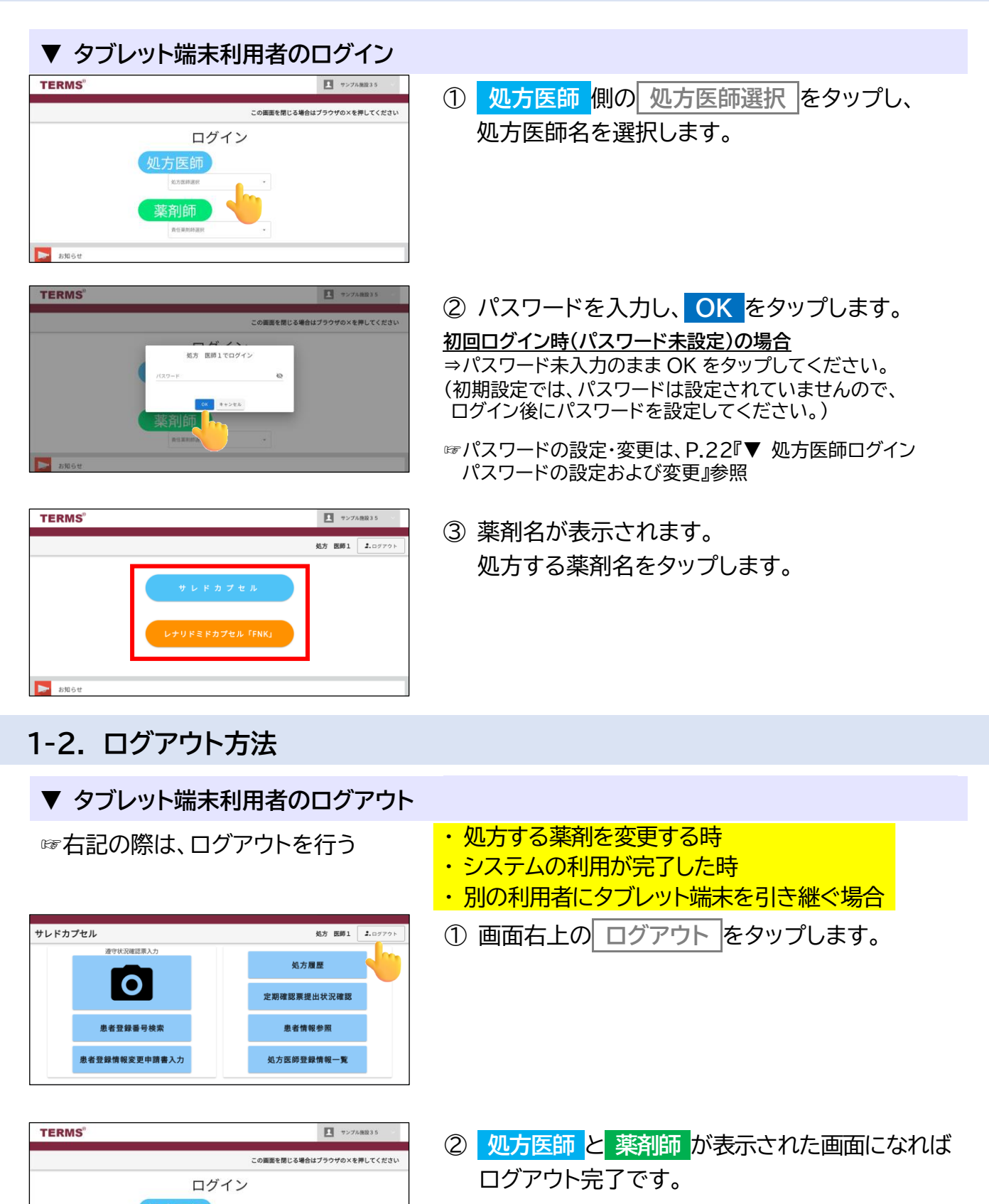